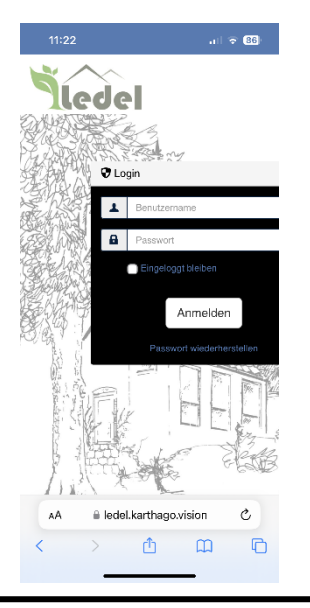

| 11:23                                                  | . II 🗟 86 |
|--------------------------------------------------------|-----------|
| karthago.VISION<br>ledel.karthago.vision<br>Optionen > | ×         |
| Kopieren                                               | Ď         |
| Zur Leseliste hinzufügen                               | 00        |
| Lesezeichen hinzufügen                                 | ш         |
| Als Favoriten sichern                                  | ☆         |
| Zu Schnellnotiz hinzufüge                              | en 🛤      |
| Auf der Seite suchen                                   | Q         |
| Zum Home-Bildschirm                                    | +         |
| Markierung                                             | ۲         |
| Drucken                                                | đ         |
| Auf Pinterest merken                                   | Ø         |
| E-Mail an mich mit iScann                              | ner 🖻     |
| E-mailen mit iScanner                                  |           |
| In ICanonas analaham                                   |           |

11923
ull
CO

Abbrechen Zum Home-Bildse...
Hinzufügen

LEDEL Hausverwaltung e.K.
Image: Comparison of the second second secon

Rufen Sie in Ihrem Browser die Website

www.ledel.karthago.vision auf

und klicken auf das folgende Symbol in der unteren Auswahlleiste:

Es erscheint diese Auswahlleiste, in der Sie folgende Auswahl treffen:

Zum Home-Bildschirm +

Nun können Sie noch eingeben, mit welcher Unterschrift Sie die Verknüpfung auf Ihrem Home-Bildschrim hinzufügen. Bestätigen Sie anschließend mit